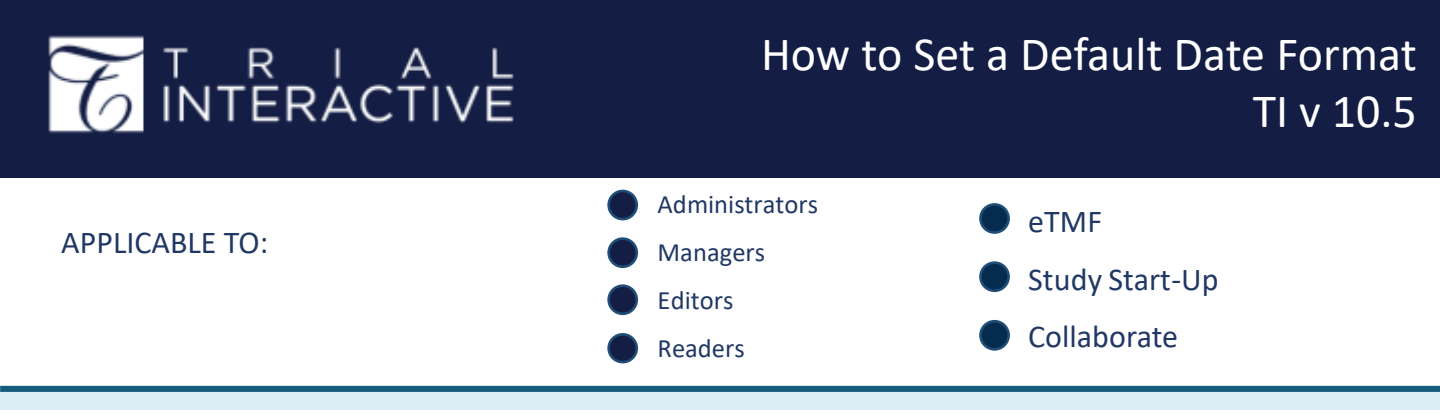

1. Log in to a room and navigate to **My Profile** located within the username dropdown menu (clicking on your name

in the top right corner).

|              |                | Q Search    | O Add *   | * | Admin 102 • |
|--------------|----------------|-------------|-----------|---|-------------|
| A My Profile | O Contact Help | <b>#</b> 05 | ser Guide |   | 🕪 Sign out  |

## 2. Under General Information, check **Enable custom date input**.

Enter your preferred Date Format and Click **Save**.

| Time zone       |                                                                                                    |
|-----------------|----------------------------------------------------------------------------------------------------|
|                 | -                                                                                                    |
| Language        |                                                                                                    |
|                 |                                                                                                    |
| Enable custo    | m date input                                                                                                    |
| Date Format*    |                                                                                                    |
|                 |                                                                                                    |
| O Date format s | hould contain day ("D", "DD"), month ("M", "MM",                                                                                                    |
|                 | and the second second s |

3. Date fields within the Metadata pane will now display as indicated.

This is an individual setting and will not affect other users in the same room.

| Metadata | Queries  | Vers |
|----------|----------|------|
| Docume   | ent Date |      |
| 14 Jan   | 2020     |      |
| Miloctor | Data     |      |

## **TRANSPERFECT**

TI v10.5 November 2023 Page 1 of 1